# 📣 Santander

## CyberSecurity

# CONFIGURAR ATUALIZAÇÕES AUTOMÁTICAS

Certificar-se que os seus dispositivos, apps e software estão atualizados significa que os últimos patches de Segurança estarão instalados e prontos para proteger qualquer informação que contenham.

Por vezes as atualizações automáticas não estão disponíveis. Use um lembrete para regularmente o recordar que deve faze-lo manualmente.

#### Windows

- 1. Prima o botão do Windows ou abra o menu Iniciar
- 2. Abra as Definições
- 3. Clique em Atualizações & Segurança
- 4. Clique em "Atualizar Windows" - as atualizações não devem estar em pausa

O Windows 10 faz atualizações automáticas por omissão. Pode definir a melhor hora para as fazer (por ex, fora do horário de trabalho)

#### Mac

- 1. Abra o menu Apple
- 2. Selecione Preferências de Sistema
- 3. Clique em Atualização de Software
- 4. Escolha "Manter o meu Mac atualizado automaticamente"

### Android

- A maioria das atualizações são feitas automaticamente, mas certifique-se são também feitas para as apps
- 2. Abra a Google Play Store
- 3. Escolha Definições no menu
- 4. Em Geral, selecione "Atualizar apps automaticamente"

### iOS

- 1. Abra as Definições
- 2. Deslize até Geral
- 3. Selecione Atualização de Software
- Selecione "Atualizações Automáticas", e certifique-se que ambas as opções estão a verde